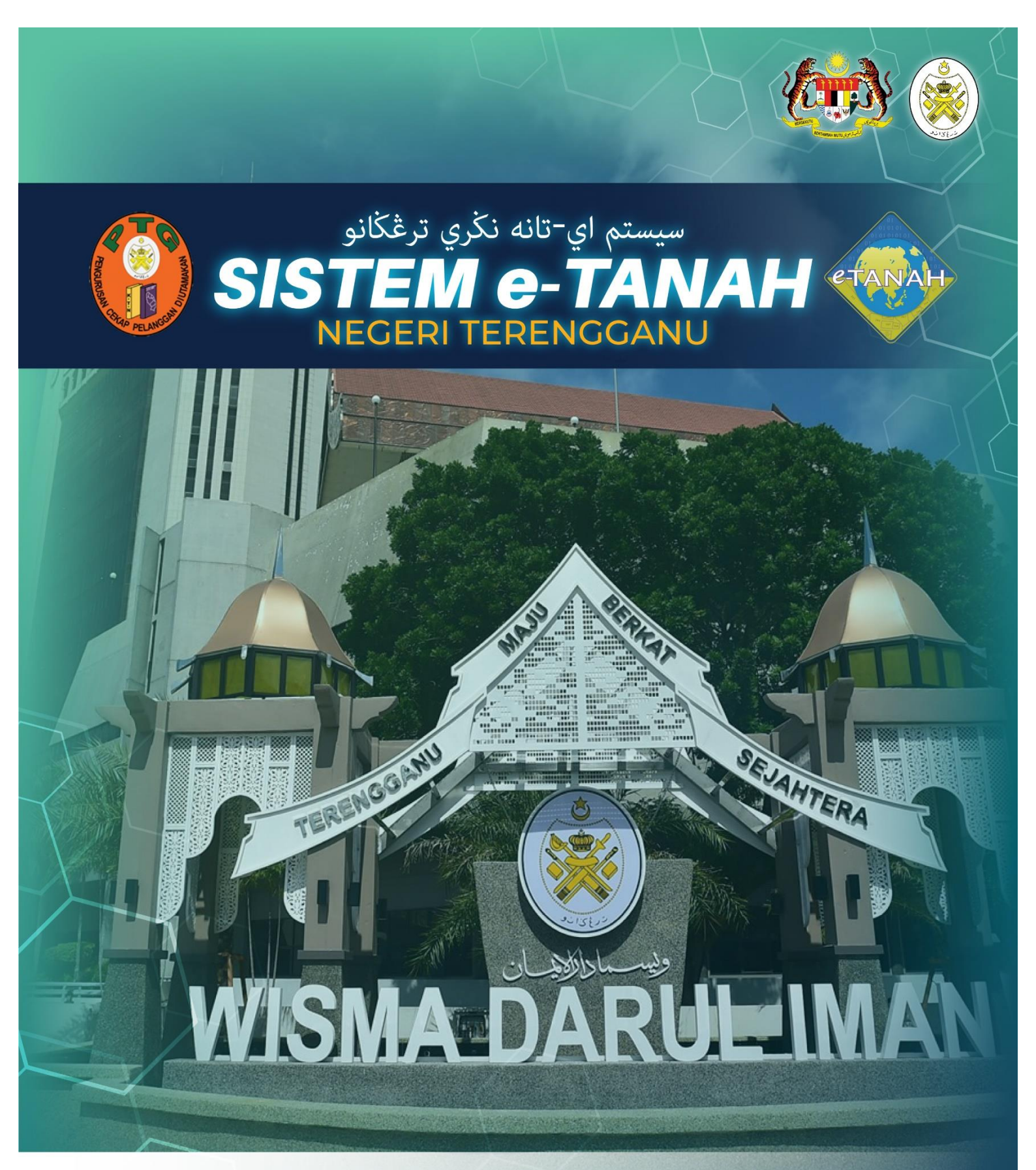

# MANUAL PENGGUNA

PCR - Permohonan Carian Rasmi

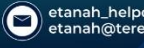

# LOG MASUK AKAUN PENGGUNA

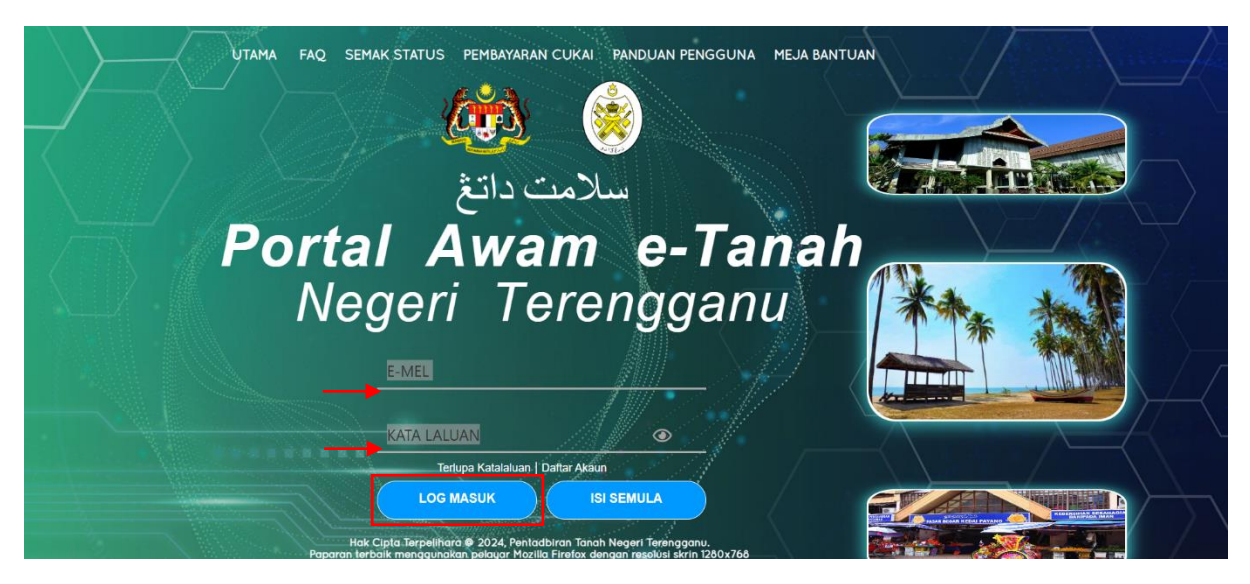

- Masukkan E-MEL dan KATA LALUAN.
- Klik LOG MASUK.

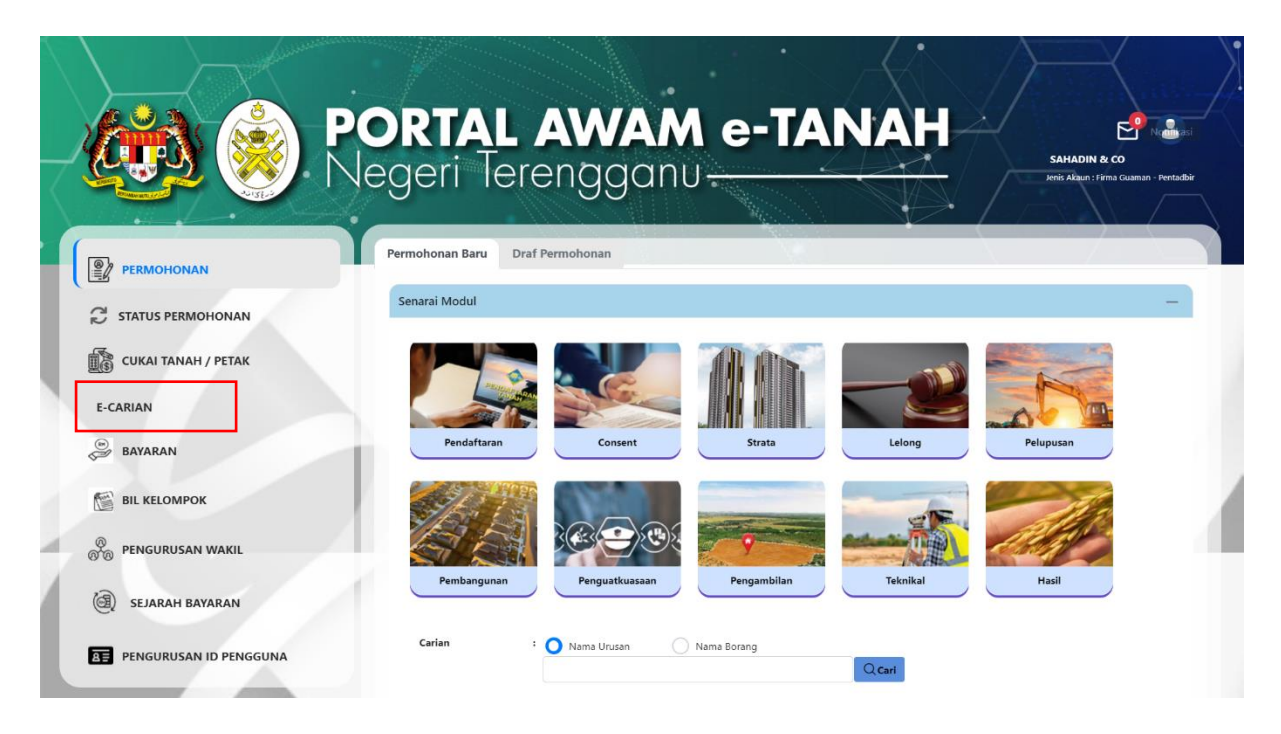

• Klik E-CARIAN.

## PCR – PERMOHONAN CARIAN RASMI

Carian Rasmi terbahagi kepada dua (2), iaitu carian ke atas **Hakmilik Tanah** dan **Hakmilik Strata**.

1. HAKMILIK TANAH

| ian Hakmilik Rekod Cari          | an                            |                              |              |
|----------------------------------|-------------------------------|------------------------------|--------------|
| laklumat Hakmilik                |                               |                              | -            |
| Sila isi maklumat hakmilik di ba | wah :-                        |                              |              |
| O Carian Rasmi                   | Carian Persendirian Carian Da | aftarai Strata (Strata Roll) |              |
| O Hakmilik Tanah                 | Hakmilik Strata               |                              |              |
| Jenis Carian *                   | - Sila Pilih -                | ~                            |              |
| Negeri                           | : TERENGGANU                  |                              |              |
| Daerah *                         | : Sila Pilih -                | × ()                         |              |
| Bandar/Pekan/Mukim *             | - Sila Pilih -                | × (j)                        |              |
| Jenis Hakmilik *                 | - Sila Pilih -                | × ()                         |              |
| Nombor Hakmilik *                | :                             |                              |              |
|                                  |                               |                              | C Isi Semula |

- Klik Carian Rasmi dan Hakmilik Tanah.
- Isikan Maklumat Hakmilik dengan lengkap dan klik **Tambah**.

|                  |                    |            |                       | Fi Carian Persendiria |
|------------------|--------------------|------------|-----------------------|-----------------------|
| ID Hakmilik      | Bandar/Pekan/Mukim | No. Lot/PT | Catatan               | (RM)                  |
| 110420GM00002355 | Mukim Paluh        | Lot 2173   | Carian Rasmi Hakmilik | 20.00                 |

- Senarai Hakmilik akan dipaparkan beserta Fi Carian.
- Klik Teruskan Permohonan.

Permohonan Carian Rasmi

#### Arahan.

- Lengkapkan dan hantar Permohonan Atas Talian
  Sila pastikan klik butang 'Simpan' untuk menyimpan maklumat permohonan.

|         |                       | Senarai Urusan         |                    |                          |
|---------|-----------------------|------------------------|--------------------|--------------------------|
| Bil.    | Urusan/Perihal        | ID Hakmilik/Nombor Lot | Fi                 | Jumlah Perlu Baya<br>(RM |
| 1       | Carian Rasmi Hakmilik | 110420GM00002355       | 20.00              | 20.0                     |
|         |                       |                        | Jumlah Bayaran (RM | ) 20.0                   |
|         |                       |                        |                    |                          |
| erakuan |                       |                        |                    |                          |

(î)

- Maklumat Bayaran akan dipaparkan. •
- Klik pada petak Perakuan jika maklumat yang dinyatakan adalah benar. •
- Klik Bayar untuk membuat pembayaran. •

| Bayaran                                                                                                    | × |
|----------------------------------------------------------------------------------------------------|---|
| Sila pilih salah satu daripada cara bayaran :                                                                                                    |   |
| • <b>FPX</b>                                                                                                    |   |
| PANDUAN PEMBAYARAN :                                                                                                    |   |
| 1. Pastikan anda tidak menutup laman web semasa transaksi pembayaran sedang dilakukan.                                                                                                    |   |
| 2. Selepas membuat pembayaran melalui laman Bank yang dipilih, pastikan anda klik pada butang 'Continue' untuk<br>kembali kepada laman portal e-Tanah.                                                      |   |
| 3. Cetakan Resit hanya boleh dilakukan setelah anda selesai melakukan transaksi pembayaran dan kembali kepada<br>I laman portal e-Tanah.                                                                    |   |
| 4. Hanya cetakan salinan Resit daripada portal e-Tanah boleh dijadikan sebagai bukti pembayaran.                                                                                                    |   |
| 5. Sila hubungi talian e-Tanah Helpdesk 09-6276557 atau emel kepada razuki@terengganu.gov.my untuk bantuan<br>berserta bukti pembayaran jika transaksi pembayaran berjaya dibuat tetapi Resit tidak dijana. |   |
| Seterusny                                                                                                    |   |

- Pembayaran menggunakan FPX. •
- Klik Seterusnya. •

#### Maklumat Bayaran

| Butiran Pembayaran                         | ♦ FPX                                                                                        |
|--------------------------------------------|----------------------------------------------------------------------------------------------|
| Status Bayaran                             | : Carian Rasmi Hakmilik                                                                      |
| Jumlah (RM)                                | : 20.00                                                                                      |
| Sila Pilih Bank                            |                                                                                              |
| O Perniagaan-Ke-Pe<br>*Maksimum Bayaran    | engguna (B2C) Perniagaan-Ke-Perniagaan (B2B)<br>RM30,000.00 *Maksimum Bayaran:RM1,000,000.00 |
| Sila Pilih Bank                            | $\sim$                                                                                       |
| Sila masukkan alam<br>status transaksi : * | at emel untuk menerima : sapawi@mail.com                                                     |
| Jenis No. Telefon                          | : O<br>Malaysia Luar Malaysia                                                                |
| Nombor Telefon<br>Bimbit *                 | • 017123456                                                                                  |

Dengan mengklik butang "Teruskan" di bawah, anda bersetuju dengan Terma & Syarat FPX

#### PANDUAN PEMBAYARAN :

1. Pastikan anda tidak menutup laman web semasa transaksi pembayaran sedang dilakukan.

2. Selepas membuat pembayaran melalui laman Bank yang dipilih, pastikan anda klik pada butang 'Continue' untuk kembali kepada laman portal e-Tanah.

3. Cetakan Resit hanya boleh dilakukan setelah anda selesai melakukan transaksi pembayaran dan kembali kepada laman portal e-Tanah.

4. Hanya cetakan salinan Resit daripada portal e-Tanah boleh dijadikan sebagai bukti pembayaran. 5. Sila hubungi talian e-Tanah Helpdesk 09-6276557 atau emel kepada razuki@terengganu.gov.my untuk bantuan berserta bukti pembayaran jika transaksi pembayaran berjaya dibuat tetapi Resit tidak dijana.

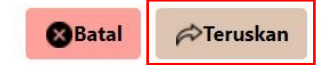

- Pilih Bank yang berkenaan untuk membuat bayaran.
- Masukkan Alamat Emel dan Nombor Telefon Bimbit dengan lengkap.
- Klik Teruskan untuk membuat pembayaran.

×

|                     |                                                                                                    |                                           | Jenis Akaun : Individu |
|---------------------|----------------------------------------------------------------------------------------------------|-------------------------------------------|------------------------|
| PERMOHONAN          | Permohonan Carian Rasmi                                                                                                    |                                           | 0                      |
| CUKAI TANAH / PETAK | Arahan.<br>1. Lengkapkan dan hantar Permohonan Atas Talian<br>2. Sila pastikan klik butang 'Simpan' untuk menyimpan maklumat permoh | onan.                                     |                        |
| E-CARIAN            |                                                                                                    |                                           |                        |
| BAYARAN             | Maklumat Hakmilik 2 Bayaran 3 Pengesahan Baya                                                                                       | ran                                       |                        |
|                     | Resit Pembayaran / Payment Receipt                                                                                                  |                                           | -                      |
| SEJARAH BAYARAN     | Transaksi telah berjaya, terima                                                                                                    | kasih.                                    |                        |
|                     | Perihal Transaksi / Transaction Description                                                                                         | : Carian Rasmi Hakmilik Strata (Borang 4) |                        |
|                     | No. Rujukan / Reference No.                                                                                                    | : 00PCR2024000010                         |                        |
|                     | ID Transaksi / Transaction ID                                                                                                    | : 5796                                    |                        |
|                     | Bank                                                                                                    | : SBI Bank A                              |                        |
|                     | Tarikh & Masa / Date & Time                                                                                                    | : 09/08/2024 11:58:57                     |                        |
|                     | Status                                                                                                    | : Transaksi berjaya.                      |                        |
|                     | Amaun Bayaran Yang Telah Dijelaskan / Paid Amount (RM                                                                               | ) : 20.00                                 |                        |
|                     | A Nota:                                                                                                    |                                           |                        |

- Setelah bayaran dibuat, sistem akan memaparkan status transaksi beserta maklumat Resit Pembayaran.
- Klik Cetak Resit Bayaran.

|   |       |                   |                                                                                                    |                                    |    |   |   |    | ) |
|---|-------|-------------------|----------------------------------------------------------------------------------------------------|------------------------------------|----|---|---|----|---|
| 0 | P 🕇 🖡 | 1 of 1            | - + 90%                                                                                                    | •                                  | 53 | ħ | 8 | Dì | » |
|   |       | P<br>NO. TEL: 0   | NEGERI TERENGGANU<br>EJABAT PENGARAH TANAH DAN GALIAN TERE<br>-623 1957   FAKS: 09-622 9887   EMEL: pigtrg@<br>RESIT RASMI (KEW38E): ASAL<br>SILA BAWA RESIT INI KETIKA BERURUSA | INGGANU<br>Sterengganu.gov.my<br>N |    |   |   |    |   |
|   |       | NO. RESIT         | : 240809BSAT00001                                                                                                    |                                    |    |   |   |    |   |
|   |       | TARIKH/MASA       | : 09 OGO 2024 11:58:48                                                                                                    |                                    |    |   |   |    |   |
|   |       | DITERIMA DARIPADA | : SAPAWI BIN AKHYAR ( 840202-11-                                                                                                    | 2342)                              |    |   |   |    |   |
|   |       |                   | N0.70, TAMAN SAGA,<br>KG.LOSONG,<br>21000 KUALA TERENGGANU,<br>TERENGGANU                                                                                                    |                                    |    |   |   |    |   |
|   |       | NO TELEFON/EMEL   | : 09-623 1957 / sapawi@mail.com                                                                                                    |                                    |    |   |   |    |   |
|   |       | NOMBOR TRANSAKSI  | 5796                                                                                                    |                                    |    |   |   |    |   |
|   | 11287 | KAEDAH BAVABAN    | · DEBIT TERLIS AKALINI (EDV) / DIRE                                                                                                    | CT DERIT (EDV)                     |    |   |   |    |   |

- Pelanggan boleh menyemak maklumat pada resit tersebut.
- Resit boleh dicetak atau dimuat turun untuk dijadikan rujukan.
- Nota: Rekod Carian Rasmi dalam proses. Sila tunggu emel pemberitahuan.

## 2. HAKMILIK STRATA

- Isikan maklumat hakmilik dengan lengkap mengikut keperluan dan klik **Tambah**.
- Klik Teruskan Permohonan untuk membuat pembayaran.

| 🕺 🛞 PC              | ORTAL A                         | WAM e                   | -TANA                             |                                            | 2                                           |
|---------------------|---------------------------------|-------------------------|-----------------------------------|--------------------------------------------|---------------------------------------------|
|                     | egeri leren                     | gganu—                  |                                   |                                            | SAPAWI BIN AKHYAR<br>Jenis Akaun : Individu |
| PERMOHONAN          | Carian Hakmilik Rekod Car       | rian                    |                                   |                                            |                                             |
| 😂 STATUS PERMOHONAN | Maklumat Hakmilik               |                         |                                   |                                            | -                                           |
|                     | Sila isi maklumat hakmilik di b | awah :-                 |                                   |                                            |                                             |
|                     | O Carian Rasmi                  | Carian Persendirian     | Carian Daftarai Strata (Strata Ro | oll)                                       |                                             |
| E-CARIAN            | 🔵 Hakmilik Tanah                | O Hakmilik Strata       |                                   |                                            |                                             |
| BAYARAN             | Jenis Carian *                  | Carian Rasmi Hakmilik   | ~                                 |                                            | 1                                           |
|                     | Negeri                          | : TERENGGANU            |                                   |                                            |                                             |
| 12                  | Daerah *                        | : 04 - Kuala Terengganu | ~ (                               |                                            |                                             |
| SEJARAH BAYARAN     | Bandar/Pekan/Mukim *            | : 08 - Mukim Cabang Tig | ga V                              | )                                          |                                             |
|                     | Jenis Hakmilik *                | : PM - Pajakan Mukim    | ~)(                               | )                                          |                                             |
|                     | Nombor Hakmilik *               | : 23                    | Q                                 |                                            |                                             |
|                     | Bangunan *                      | : M1                    | 0                                 |                                            |                                             |
|                     | Tingkat *                       | : 2                     | (i)                               |                                            |                                             |
|                     | Petak *                         | : 1                     | Hingga:                           |                                            |                                             |
|                     |                                 |                         |                                   | ै lsi Se                                   | mula 🕞 Tambah                               |
|                     | Senarai Hakmilik                |                         |                                   |                                            | - /                                         |
|                     |                                 |                         |                                   |                                            |                                             |
|                     | ID Hakmilik                     | Bandar/Pekan            | /Mukim No. Lot/PT                 | Catatan                                    | Fi Carian Persendirian<br>(RM)              |
|                     | 110408PM00000023                | 3/M1/2/1 Mukim Cabang   | g Tiga Lot 0002838                | Carian Rasmi Hakmilik<br>Strata (Borang 4) | 50.00                                       |
|                     | 🗑 Hapus 🗱 Teruska               | n Permohonan            |                                   |                                            |                                             |

#### STATUS PERMOHONAN

| († 🛞 🖗              | POR      | TAL AV                                               |                        | e-T/                            | ANAH                        | - <u>\</u>                  |                                                                                                    |
|---------------------|----------|------------------------------------------------------|------------------------|---------------------------------|-----------------------------|-----------------------------|----------------------------------------------------------------------------------------------------|
|                     | Status P | ermohonan / Perserahan                               | gane                   |                                 |                             | Je                          | nis Akaun : Individu                                                                                            |
| PERMOHONAN          |          |                                                      |                        |                                 |                             |                             |                                                                                                    |
|                     | Sila j   | <b>Perhatian:</b><br>bastikan permohonan tidak dihap | uskan selepas meno     | etak Slip Pra Permoho           | nan bagi memastikan tiada m | asalah berlaku semasa be    | rurusan di kaunter.                                                                                             |
| CUKAI TANAH / PETAK |          | ID Transaksi Online (ID<br>Permohonan) ↑↓            | Tarikh<br>Kemasukan    | Urusan †↓                       | ID Hakmilik ↑↓              | Status ↑↓                   | ~ 11                                                                                                    |
| E-CARIAN            | No.      |                                                      |                        | crhm                            |                             | Sila Pilih 🗸                | Tindakan                                                                                                    |
| 🥏 BAYARAN           | 1        | 04PCR2024000016<br>(04CR17/2024)                     | 22/08/2024<br>11:20:56 | CRHM - Carian<br>Rasmi Hakmilik | 110420GM00002355            | Sedang Diproses             | The second second second second second second second second second second second second second second second se |
|                     | 2        | 04PCR2024000004<br>(04CR14/2024)                     | 06/08/2024<br>08:57:22 | CRHM - Carian<br>Rasmi Hakmilik | 110420GM00002355            | Selesai                     |                                                                                                    |
|                     | 3        | Urusan Berangkai - 04PCR202                          | 4000001                |                                 |                             |                             |                                                                                                    |
| ( SEJARAH BAYARAN   |          | 04PCR2024000002                                      | 04/08/2024<br>11:21:14 | CRHM - Carian<br>Rasmi Hakmilik | 110420GM00002355            | Permohonan<br>Belum Diserah |                                                                                                    |
|                     |          |                                                      |                        | « < 1 >                         | » 10 v                      |                             |                                                                                                    |

- Klik Status Permohonan untuk melihat status urusan yang dipohon.
- Jika status bertukar 'Selesai', klik 🗐 pada Tindakan untuk melihat Rekod Carian.
- Nota: Urusan Carian Rasmi mengambil masa 1 hari bekerja untuk diproses.

|                     | regen leter                            | ngguno                       | > //                         | Jenis Akaun : Individu |
|---------------------|----------------------------------------|------------------------------|------------------------------|------------------------|
|                     | Carian Rasmi                           |                              | $\langle \bullet \rangle$    |                        |
|                     | ID Transaksi Online (ID<br>Permohonan) | Urusan                       | Tarikh Tempoh Cetakan Carian | Cetakan Sijil          |
| STATUS PERMOHONAN   | No. Resit - 240806BSAT00002            |                              |                              |                        |
| CUKAI TANAH / PETAK | 04PCR2024000004<br>(04CR14/2024)       | CRHM - Carian Rasmi Hakmilik | 06/08/2024 - 09/08/2024      |                        |
| E-CARIAN            | Cetakan hanya wujud selama 3           | hari dari Tarikh Kelulusan.  |                              |                        |
| BAYARAN             |                                        |                              |                              | Keluar                 |
|                     |                                        |                              |                              |                        |

- Skrin akan memaparkan ID Permohonan, Urusan dan Tarikh Tempoh Cetakan Carian.
- Klik 🚔 untuk mencetak Sijil Carian Rasmi.
- Nota: Cetakan hanya wujud selama 3 hari dari Tarikh Kelulusan.

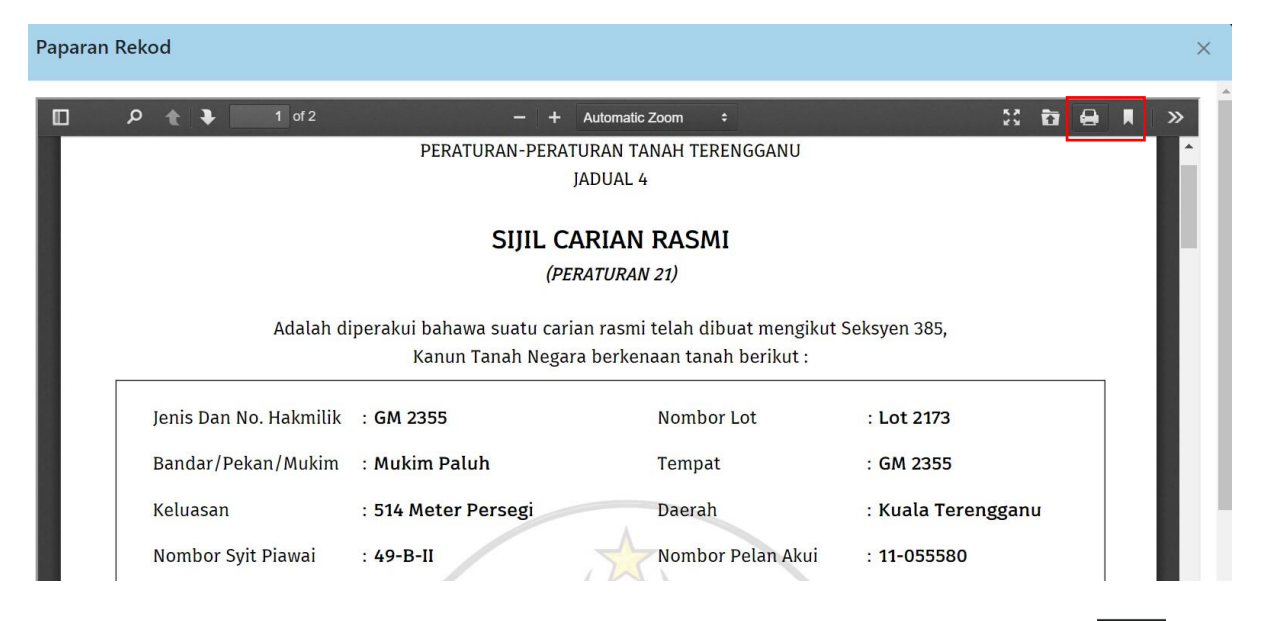

Pelanggan boleh muat turun atau mencetak Sijil Carian Rasmi dengan klik e I di bahagian atas.

### **REKOD CARIAN**

|   |                     | PORTAL A<br>Vegeri Tere                                  | WAM e-1                                          | TANAH                        | SAPAWI BIN AKHYAR<br>Jerik Akaun : Individu |  |  |  |
|---|---------------------|----------------------------------------------------------|--------------------------------------------------|------------------------------|---------------------------------------------|--|--|--|
| f | PERMOHONAN          | Carian Hakmilik Rekod                                    | Carian                                           |                              |                                             |  |  |  |
| L | ₿ STATUS PERMOHONAN | Rekod carian persendirian han                            | ya akan dipapar selama tiga (3) hari dari tariki | h resit dikeluarkan.         |                                             |  |  |  |
|   | CUKAI TANAH / PETAK | ID Transaksi Online (ID<br>Permohonan)                   | Urusan                                           | Tarikh Tempoh Cetakan Carian | Cetakan Sijil                               |  |  |  |
| 1 |                     | No. Resit - 240806BSAT00002                              |                                                  |                              |                                             |  |  |  |
|   | 27 C-CARIAN         | 04PCR2024000004<br>(04CR14/2024)                         | CRHM - Carian Rasmi Hakmilik                     | 06/08/2024 - 09/08/2024      |                                             |  |  |  |
|   | BAYARAN             | Cetakan hanya wujud selama 3 hari dari Tarikh Kelulusan. |                                                  |                              |                                             |  |  |  |
| 4 |                     |                                                          |                                                  |                              | Keluar                                      |  |  |  |
|   | 🕘 SEJARAH BAYARAN   | 1                                                        |                                                  |                              |                                             |  |  |  |

- Untuk merujuk semula carian, Klik Rekod Carian di menu E-CARIAN.
- Setiap carian mempunyai Tarikh Tempoh Cetakan Carian.
- Nota: Cetakan hanya wujud selama 3 hari dari Tarikh Kelulusan.